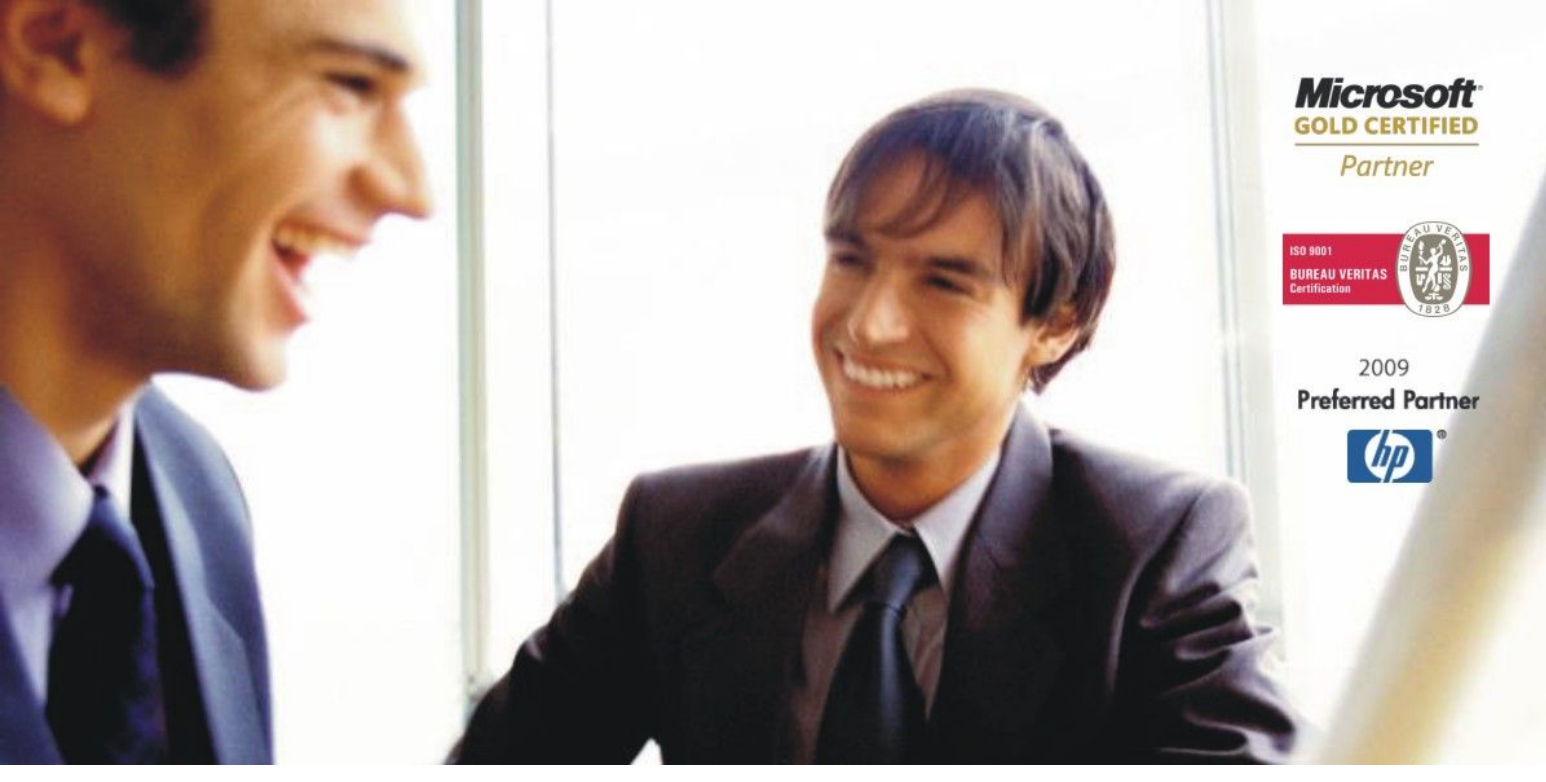

Veleprodaja | Maloprodaja | Storitve | Računovodstvo | Proizvodnja | Gostinstvo | Turizem | Hotelirstvo | Ticketing | CRM Internetna trgovina | Izdelava internetnih strani | Grafično oblikovanje

# DODATNA NAVODILA ZA DELO S PROGRAMSKIM PAKETOM BIROKRAT POS ODPIRANJE NOVEGA POSLOVNEGA LETA V BIROKRAT POS

DECEMBER 2010

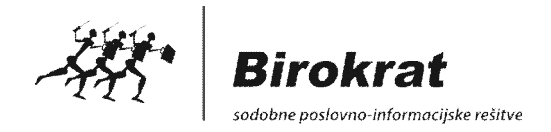

### **ODPIRANJE NOVEGA POSLOVNEGA LETA V PROGRAMU BIROKRAT POS**

#### POMEMBNO:

Za pričetek in vodenje poslovanja v novem poslovnem letu 2011, morate **obvezno pravilno odpreti novo poslovno leto 2011**! Priporočamo vam odpiranje novega poslovnega leta z novo verzijo programa Birokrat POS!

Možnost odpiranja novega poslovnega leta imajo samo nadzorni operaterji v programu. Drugi uporabniki programa imajo funkcijske gumbe neaktivne.

Samo pri postopku odpiranja novega poslovnega leta se samodejno prenesejo v novo poslovno leto vaši ceniki, poslovni partnerji in vsi drugi šifranti, ki ste jih uporabljali v preteklem poslovnem letu!

#### Postopek odpiranja leta 2011

Šifranti – Poslovna leta

- 1. Vpišete Opis poslovnega let
- 2. Označite iz katerega leta naj leto 2011 izhaja (označite leto 2010)
- 3. Vpišite Leto poslovanja (2010)
- 4. V kolikor imate v letu 2010 vpisano »oznako prodajnega mesta«, vpišite isto oznako tudi za leto 2011
- 5. V kolikor imate baze povezane z programom Birokrat (»linkani šifranti«) morate najprej odpreti leto 2011 v Birokratu! Nato vpišete ime strežnika, kakor je bilo vpisano v letu 2010, ter pritisniti tipko Enter. Za tem pa izberete poslovno leto 2011, ki ste ga že odprli v Birokratu.

| Poslovna leta             | Pravilna izbira iz katerega poslovnega<br>leta izhaja novo poslovno 2010, pravilen<br>vpis letnice poslovanja, ter pravilna<br>oznaka prodajnega mesta sta ključnega<br>pomena za pravilno uporabo in delovanje |  |
|---------------------------|----------------------------------------------------------------------------------------------------|--|
| + > %                     | programa v letu 2011!                                                                                                    |  |
| Dodaj Popravi Briši       | Oznaka poslovnega leta                                                                                                    |  |
|                           | Opis poslovnega leta Poslovno leto 2010                                                                                                    |  |
|                           |                                                                                                    |  |
|                           |                                                                                                    |  |
|                           | Leto poslovanja 2010                                                                                                    |  |
|                           | Oznaka prodajnega mesta 01                                                                                                    |  |
| Prevezava šifrantov in ba | z administracije neposredno na strežnik Birokrat                                                                                                    |  |
|                           | Ime strežnika Ziga\C                                                                                                    |  |
| Poslovno leto 2010        |                                                                                                    |  |
|                           |                                                                                                    |  |
|                           | V primeru povezave programa Birokrat<br>in Birokrat POS (»linkani šifranti«) pa je<br>izbira strežnika in izbira pravilnega<br>predhodno odprtega poslovnega leta<br>2011 v Birokratu ključnega pomena!         |  |

## POSEBNOST ZA GOSTINSTVA, KI DELUJEJO V ČASU NOVEGA LETA (SILVESTROVO)

Program Birokrat POS ima še vedno možnost delovanja in izstavljanja računov na dan 01.01.2011 v odprtem poslovnem letu 2010 (v kolikor vaš lokal deluje »čez« novo leto).

To lahko nastavite v Registru vašega računalnika. V meniju START v Windowsih izberite Run (Zaženi) in vpišite:regedit in kliknite OK. Nato pa izberite meni: + HKEY\_LOCAL\_MACHINE + SOFTWARE + Andersen

- + Anderser
- + BiroMP

Nato pa na desni strani z desno klikom na miški kliknite v prazen prostor in izberite: New – String Value

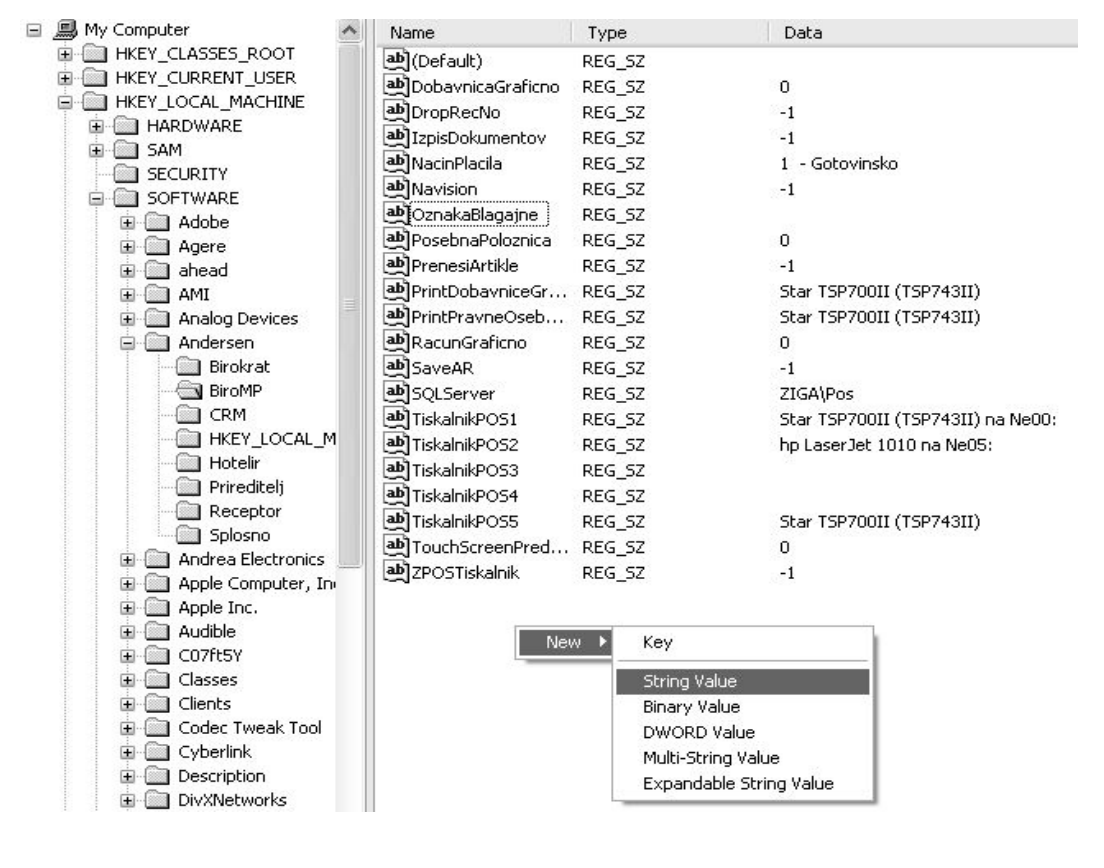

ab NovoLeto

V okno ki se Vam odpre vpišite: NovoLeto in pritisnite 2x na ENTER.

Odpre se novo okno, kamor vpišete: -1 In kliknete na OK.

| Edit String         | ?×        |
|---------------------|-----------|
| Value <u>n</u> ame: |           |
| NovoLeto            |           |
| ⊻alue data:         |           |
| -1                  |           |
|                     | OK Cancel |

REG\_SZ